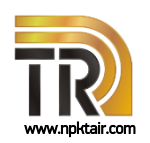

## Комплекс для измерений SMD-компонентов

Комплекс серии CTS предназначен для измерений коэффициентов передачи и отражения (S-параметров) и импеданса пассивных компонентов для поверхностного монтажа (SMD-компонентов) в оснастке.

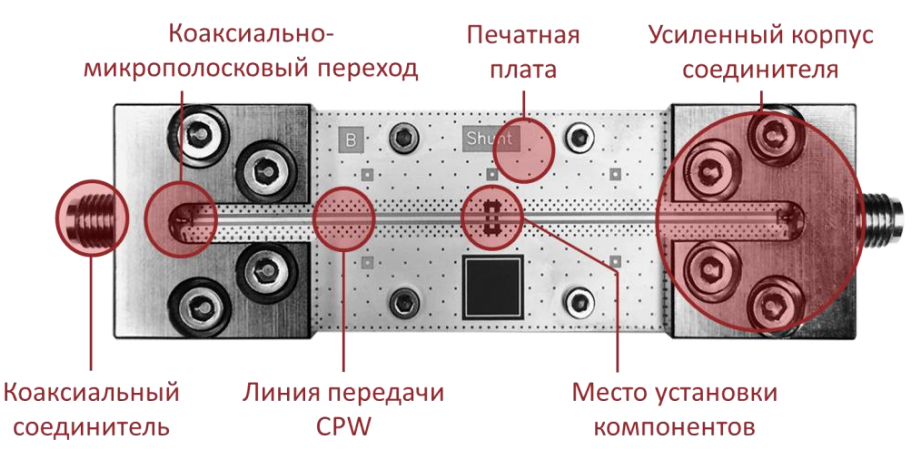

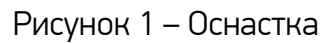

### Ключевые особенности

- Измерение параметров SMD-компонентов на векторном анализаторе цепей в диапазоне частот до 20 ГГц
- ≻ Определение модуля и фазы S-параметров
- ≻ Определение модуля и фазы импеданса
- 🕨 Два типа оснастки Serial и Shunt
- Ресурс оснастки более 1000 подключений
- Установка компонентов в оснастку стандартным вакуумным пинцетом со специальной диэлектрической насадкой
- Управление программным обеспечением CTS TOOL
  - автоматизация измерений
  - исключение влияния оснастки
  - вычисление погрешности измерений
  - анализ данных
  - протоколирование, инструкции

#### Применение

- ≻ Валидация компонентной базы
  - входной контроль
  - приемка
  - характеризация (описание)
- ≻ Производство компонентной базы
- Производство радиотехнических устройств

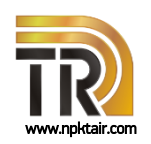

## Комплекс для измерений SMD-компонентов

#### Описание

SMD-компоненты: резисторы, конденсаторы или катушки индуктивности, помимо номинального значения сопротивления, емкости или индуктивности соответственно, имеют набор паразитных параметров, характеризующий их поведение с ростом частоты. При монтаже компонентов на печатную плату (см. описание оснастки) к этим собственным частотно-зависимым параметрам добавляются «внешние» характеристики, присущие контактным площадкам самой печатной платы. В связи с этим возникает необходимость определения параметров компонентов, непосредственно установленных на плату, т.е. в условиях близких к реальному применению. Полученные данные могут быть использованы для валидации компонентной базы, ее производства или составления библиотеки, необходимой для проектирования СВЧ устройств. Измерение компонентов осуществляется с помощью векторных анализаторов цепей.

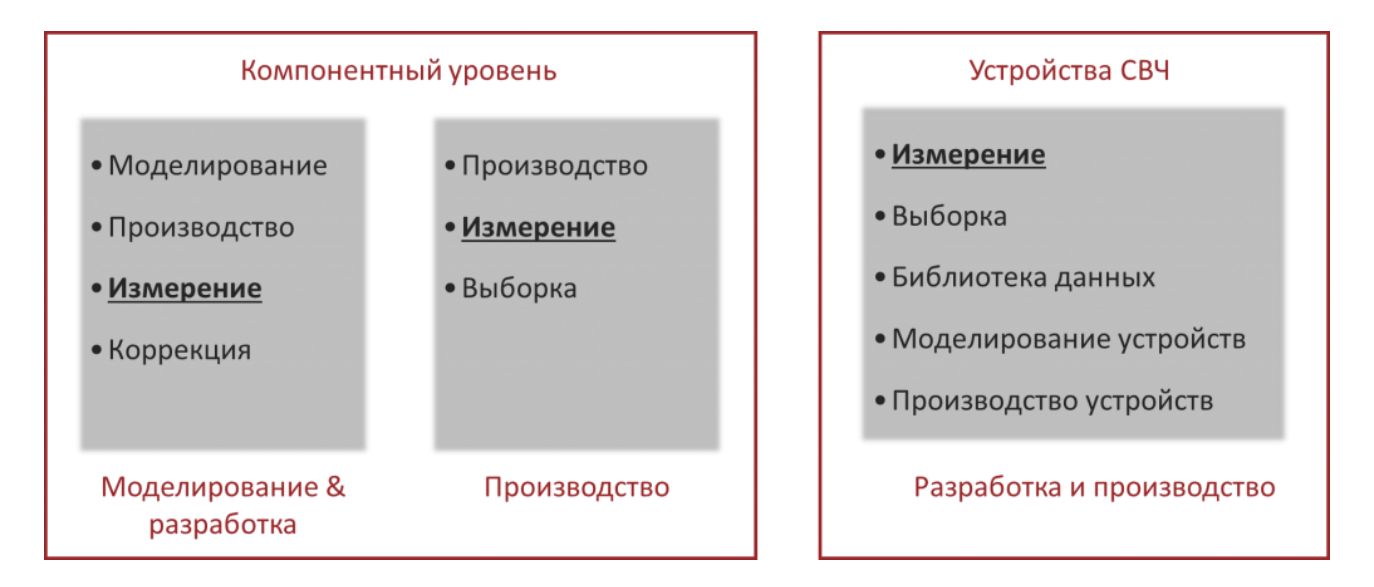

#### Рисунок 2 – Области применения

В состав комплекса входят отечественный векторный анализатор цепей серии КОБАЛЬТ, внесенный в Государственный реестр средств измерений, комплект для измерений SMDкомпонентов, включающий управляющее программное обеспечение CTS TOOL, и поставляемые опционально – набор калибровочных мер, кабели СВЧ совместно с коаксиальными переходами, вакуумный насос с пинцетом, микроскоп и компьютер.

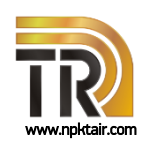

## Комплекс для измерений SMD-компонентов

Таблица 1 – Перечень поддерживаемых анализаторов цепей

| Анализатор Диапазон рабочих частот анализатор                           |                      |  |
|-------------------------------------------------------------------------|----------------------|--|
| Двухпортовые приборы                                                    |                      |  |
| C1220                                                                   | от 100 кГц до 20 ГГц |  |
| C2220 (DRA)                                                             | от 100 кГц до 20 ГГц |  |
| C4220 (FE)                                                              | от 100 кГц до 20 ГГц |  |
| DRA – прямой доступ к приемникам, FE – расширение частотного диапазона. |                      |  |

Управляющее программное обеспечение векторных анализаторов цепей доступно для скачивания на сайте ПЛАНАР: http://www.planarchel.ru

Комплект для измерений SMD-компонентов состоит из:

- Оснастки Serial (2 шт.)
- Оснастки Shunt (2 шт.)
- Диэлектрических насадок для вакуумного пинцета
- Пары пинцетов для перемещения компонентов
- Платформы для удобства работы в ручном режиме измерений
- Набора компонентов с измеренными параметрами для оперативной проверки комплекса и оценки износа оснастки
- Дополнительной пластиковой коробочки (тары), которую можно использовать для хранения, перемещения или сортировки компонентов
- Программного обеспечения CTS TOOL

Подключение компонентов к анализатору цепей осуществляется с помощью оснастки. Внешний вид оснастки приведен на рисунке 3. Каждая оснастка состоит из печатной платы, расположенной на металлическом основании, и двух коаксиально-микрополосковых переходов. Контактные площадки для установки компонентов отмечены маской на печатной плате. Номинальное значение характеристического импеданса подводящих линий передачи 50 Ом. Для установки компонентов в оснастку следует использовать стандартный вакуумный пинцет с диэлектрическими насадками. В комплекте для измерений SMD-компонентов предусмотрены насадки с несколькими геометрическими размерами для захвата компонентов разных типов.

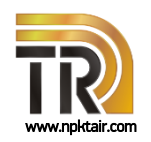

### Комплекс для измерений SMD-компонентов

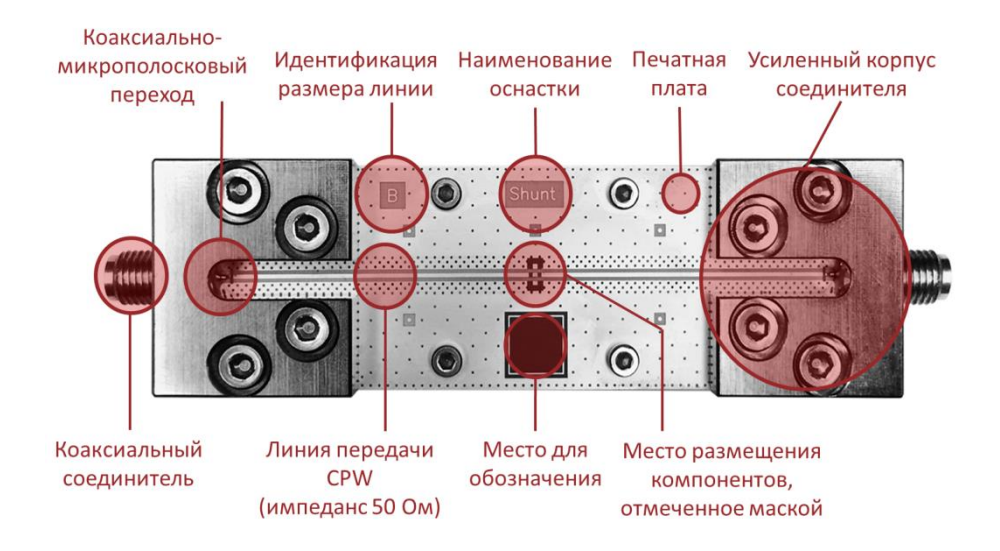

Рисунок 3 – Основные элементы оснастки

Чтобы обеспечить отсчет параметров в месте подключения компонента, выполняется автоматическое исключение подводящих линий, т.е. осуществляется перенос плоскости калибровки к контактным площадкам компонента. Алгоритм исключения реализован в программном обеспечении CTS TOOL. Для эффективной работы данного алгоритма предъявляются довольно жесткие требования к точности изготовления топологии печатной платы. Каждая плата, которая устанавливается в оснастку, проходит проверку геометрических размеров и электрических характеристик, чтобы гарантировать значение характеристического импеданса ее линий передачи, близким к 50 Ом.

Для исключения влияния линий используется алгоритм совместного оценивания, который позволяет выделить сигналы, отраженные от входа и выхода коаксиально-микрополосковых переходов, а также оценить комплексный коэффициент передачи подводящих линий.

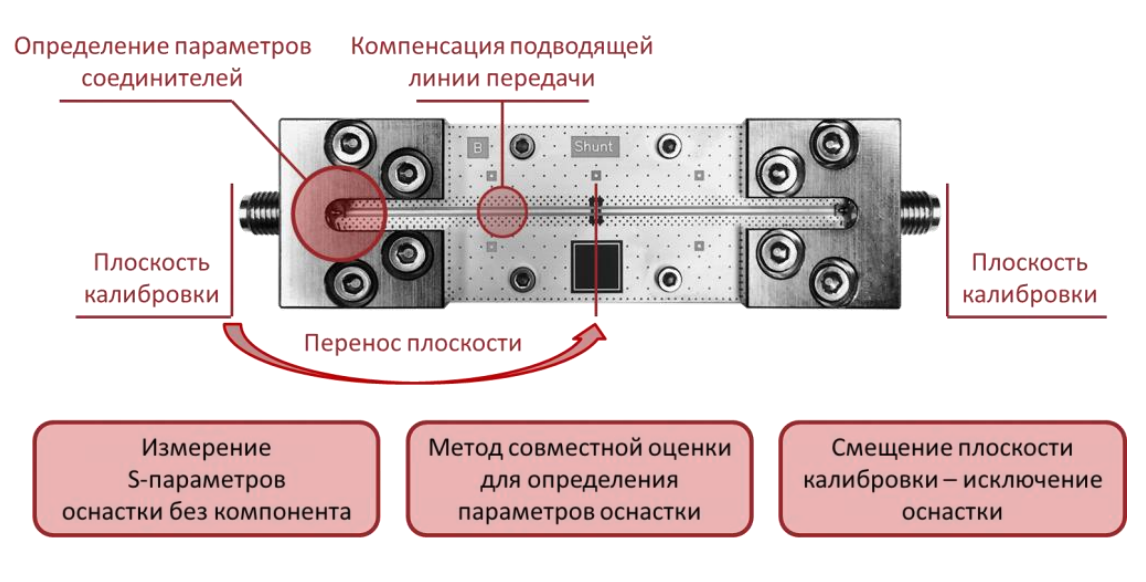

Рисунок 4 – Перенос плоскости калибровки

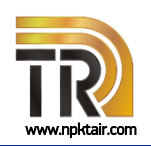

## Комплекс для измерений SMD-компонентов

В зависимости от импеданса компонента и точности измерений доступны три схемы подключения, реализованные с помощью двух оснасток – Serial и Shunt. Оснастка также может использоваться для измерений параметров именно в той схеме, в которой предполагается применение компонента.

#### Таблица 2

| Рекомендуемая схема измерений                      | Компонент                                 |
|----------------------------------------------------|-------------------------------------------|
| Deflect                                            | импеданс, близкий к 50 Ом:                |
| Reflect                                            | резисторы                                 |
| Sorial                                             | импеданс среднего и высокого уровня:      |
| Sellat                                             | катушки индуктивности, резисторы          |
| Shupt                                              | импеданс низкого уровня:                  |
| Shuht                                              | конденсаторы, резисторы                   |
| Диапазоны и погрешности измерений<br>характеристик | импеданса приведены в разделе технических |

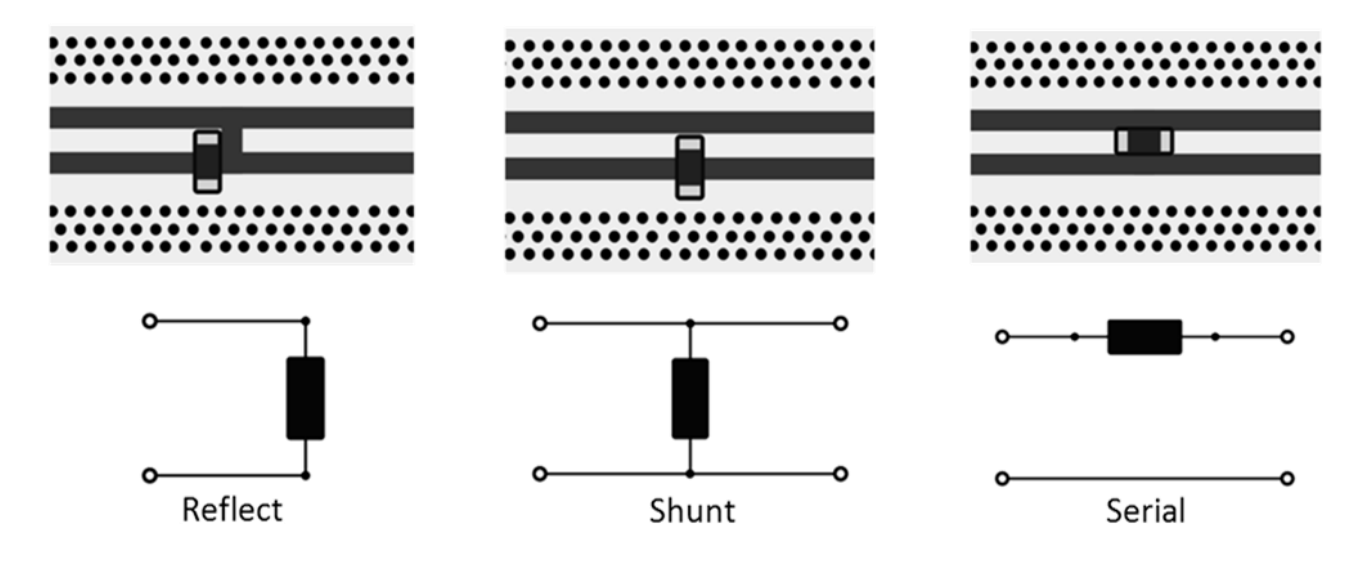

Рисунок 5 – Схемы подключения

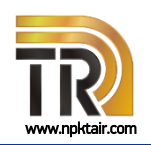

## Комплекс для измерений SMD-компонентов

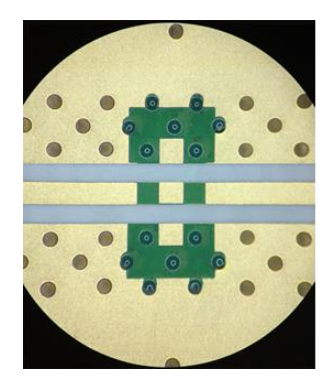

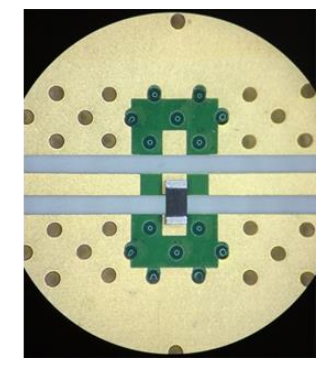

Рисунок 6 – Схема подключения Shunt. Фото под микроскопом

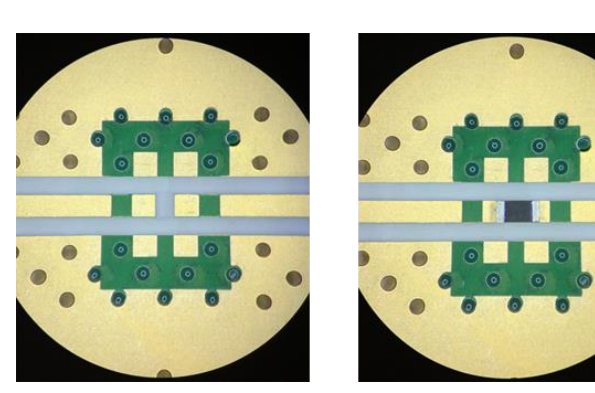

Рисунок 7 – Схема подключения Serial. Фото под микроскопом

Для удобства проведения измерений и получения более стабильных результатов рекомендуется использовать платформу. Платформа позволяет зафиксировать оснастку на рабочем месте и уменьшить влияние кабелей СВЧ, с помощью которых она подключается к анализатору. Дополнительно платформа имеет лотки для размещения измеряемых компонентов и их сортировки, штыри — для хранения используемых диэлектрических насадок, стаканы для размещения пинцетов.

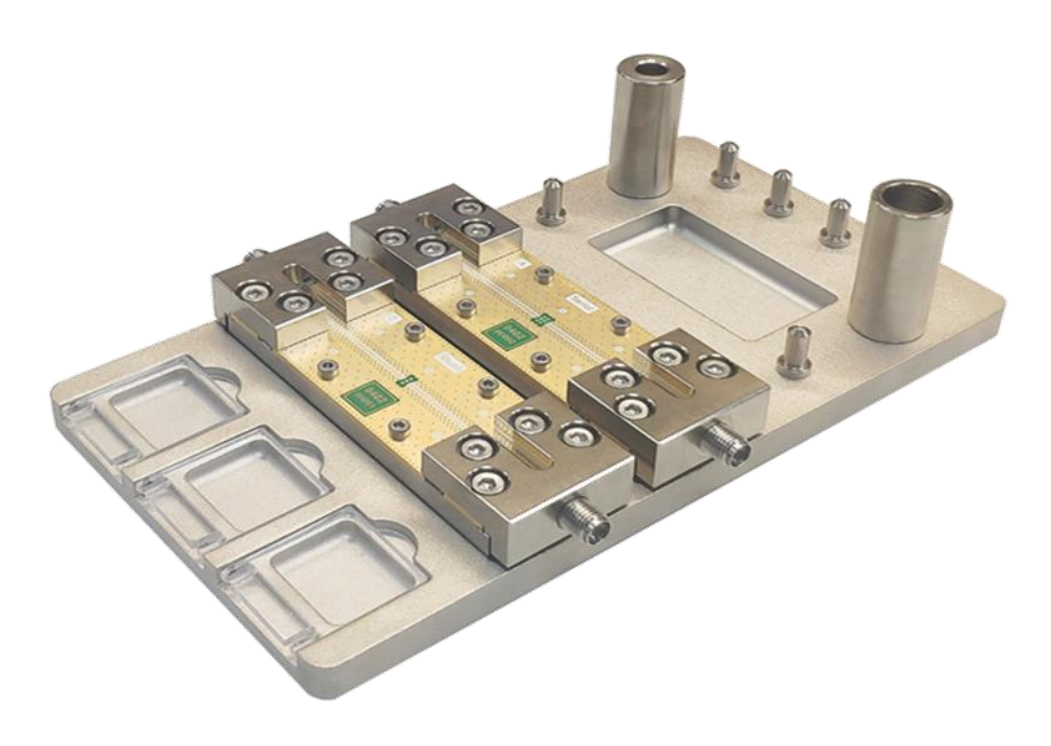

Рисунок 8 – Платформа

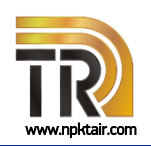

## Комплекс для измерений SMD-компонентов

#### Комплект поставки

- Векторный анализатор цепей серии КОБАЛЬТ, обеспечивающий высокую стабильность измерений S-параметров;
- Комплект для измерений SMD-компонентов, включающий оснастки Serial и Shunt, диэлектрические насадки для вакуумного пинцета, обычные пинцеты для перемещения компонентов, платформу для удобства работы в ручном режиме, набор компонентов с измеренными параметрами для оперативной проверки комплекса и оценки износа оснастки, а также дополнительную пластиковую коробочку (тару), которую можно использовать для хранения, перемещения или сортировки компонентов;
- Программное обеспечение CTS TOOL для управления процессом измерений, обработки и анализа полученных данных;
- 🕨 Эксплуатационная документация;
- 🕗 Комплект калибровочных мер или автоматический калибровочный модуль (опция);
- Фазостабильные измерительные кабели (кабели СВЧ) и коаксиальные переходы (опция);
- Вакуумный насос с пинцетом (опция);
- 🕨 Микроскоп (опция);
- Персональный компьютер или ноутбук (опция).

По согласованию состав комплекса может быть изменен. Возможен выезд специалистов для обучения персонала на территории заказчика.

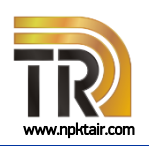

## Комплекс для измерений SMD-компонентов

### Технические характеристики

#### Таблица З

| Наименование характеристики                         | Значение              |  |  |
|-----------------------------------------------------|-----------------------|--|--|
| Измеряемые SMD-компоненты                           | Резисторы             |  |  |
|                                                     | Конденсаторы          |  |  |
|                                                     | Катушки индуктивности |  |  |
| Типоразмер SMD-компонентов                          | Таблица 4             |  |  |
| Схемы подключения                                   | Reflect, Serial       |  |  |
|                                                     | Shunt                 |  |  |
| Диапазон рабочих частот, МГц                        | от 0,1 до 20000       |  |  |
| Диапазон измерений модуля коэффициента отражения    | от 0 до 1             |  |  |
| Диапазон измерений модуля коэффициента передачи, дБ | от –80 до 0           |  |  |
| Параметры печатной платы:                           |                       |  |  |
| номинальный импеданс линии передачи, Ом             | 50                    |  |  |
| материал диэлектрического основания                 | R04350B               |  |  |
| Рабочие условия эксплуатации:                       |                       |  |  |
| температура окружающего воздуха,°С от +18 до +28    |                       |  |  |
| Примечание – типоразмер определяется при заказе.    |                       |  |  |

#### Таблица 4 – Исполнение комплекта для измерений SMD-компонентов

| Исполнение | Типоразмер измеряемых<br>SMD-компонентов |
|------------|------------------------------------------|
| CTS-0201   | 0201                                     |
| CTS-0402   | 0402                                     |
| CTS-0603   | 0603                                     |
| CTS-0805   | 0805                                     |

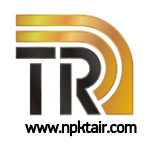

## Комплекс для измерений SMD-компонентов

Типоразмер SMD-компонента обозначается в виде четырёх (реже пяти) цифр. Для кодирования используются длина и ширина компонента в дюймах (EIA) или миллиметрах.

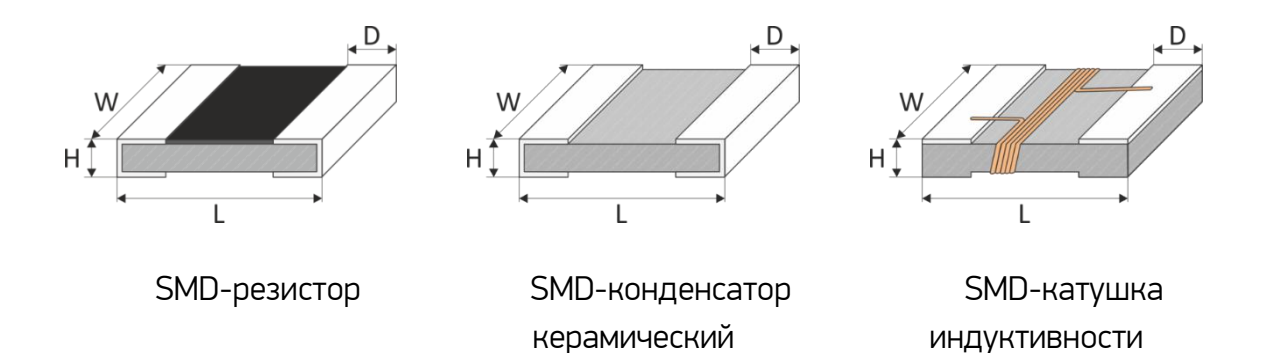

| Dian | <i>"</i> 1 <b>0</b> 1 | Duration | -   |          |         | ~ ~ |
|------|-----------------------|----------|-----|----------|---------|-----|
| РИС\ | /нок э –              | внешнии  | вил | DIMID-RO | мпонент | UВ  |
|      |                       |          |     | •···•    |         |     |

Таблица 5 – Геометрические размеры SMD-компонентов

| Типоразмер<br>EIA | Типоразмер<br>метрический | L                 | W                 | н                   | D                   |
|-------------------|---------------------------|-------------------|-------------------|---------------------|---------------------|
| 0201              | 0603                      | 0,6 мм<br>(0,02″) | 0,3 мм<br>(0,01″) | 0,23 мм<br>(0,009″) | 0,13 мм<br>(0,005″) |
| 0402              | 1005                      | 1 мм<br>(0,04″)   | 0,5 мм<br>(0,02″) | 0,35 мм<br>(0,014″) | 0,25 мм<br>(0,009″) |
| 0603              | 1608                      | 1,6 мм<br>(0,06″) | 0,8 мм<br>(0,03″) | 0,45 мм<br>(0,018″) | 0,3 мм<br>(0,01″)   |
| 0805              | 2012                      | 2 мм<br>(0,08″)   | 1,2 мм<br>(0,05″) | 0,4 мм<br>(0,016″)  | 0,4 мм<br>(0,016″)  |
|                   |                           |                   |                   |                     |                     |

Примечание – Точные размеры и допуска указаны в технической документации производителя конкретного компонента.

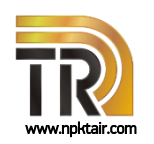

## Комплекс для измерений SMD-компонентов

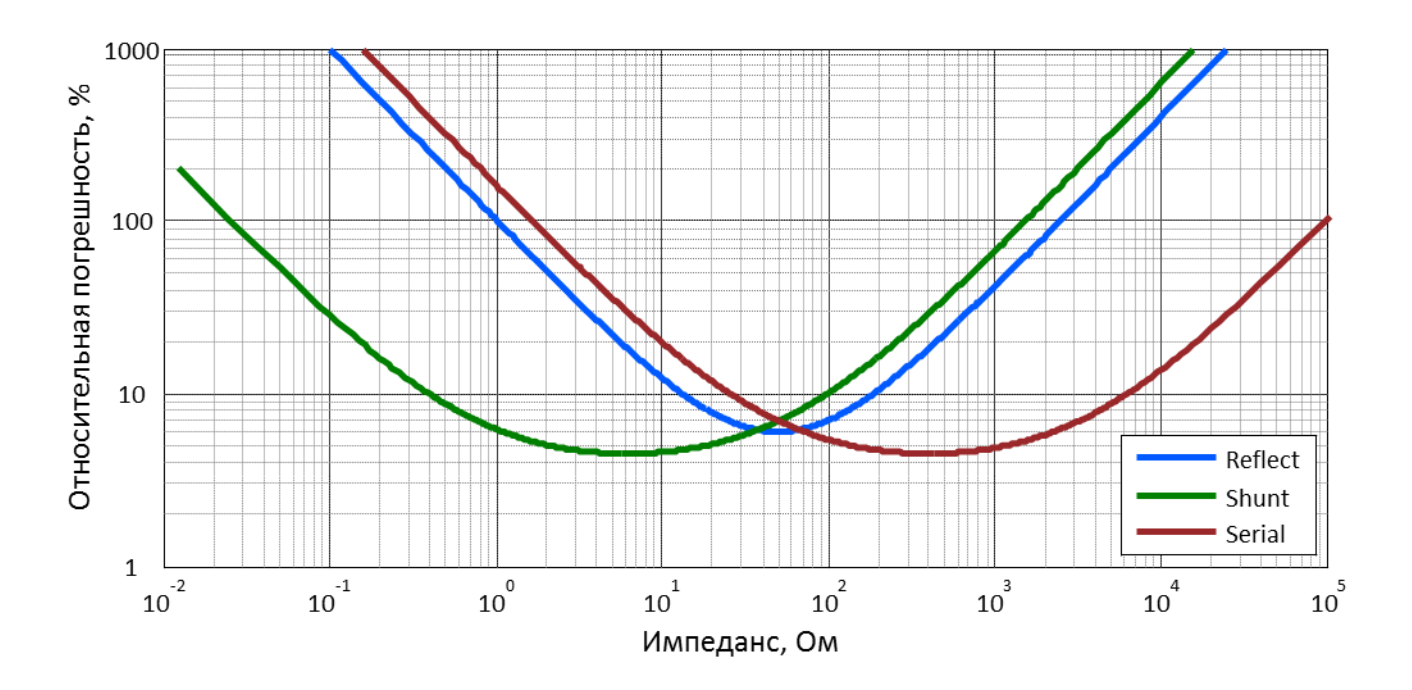

Рисунок 10 – Пределы допускаемой относительной погрешности измерений модуля импеданса в диапазоне частот до 10 ГГц (для CTS-0402)

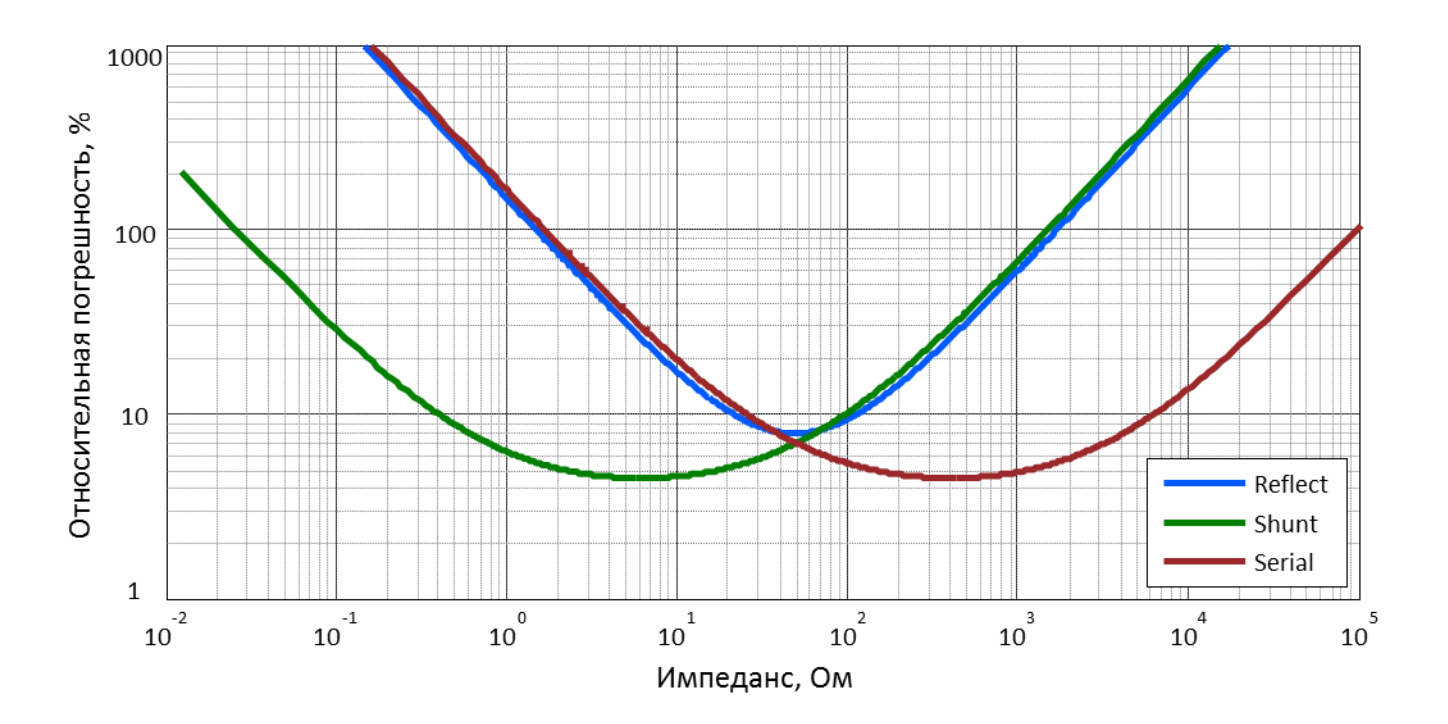

Рисунок 11 – Пределы допускаемой относительной погрешности измерений модуля импеданса в диапазоне частот свыше 10 до 20 ГГц (для CTS-0402)

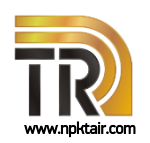

## Комплекс для измерений SMD-компонентов

#### Таблица 6

| Схема   | Формулы расчета<br>импеданса                    | Формулы расчета погрешности<br>измерений модуля импеданса                                                             |
|---------|-------------------------------------------------|----------------------------------------------------------------------------------------------------|
| Reflect | $Z_0 \cdot \frac{1 + S_{11}}{1 - S_{11}}$       | $ \Delta S_{11}^{max}  \cdot \frac{2 \cdot Z_0}{ 1 - S_{11} ^2} +  \Delta Z_0  \frac{ 1 + S_{11} }{ 1 - S_{11} }$     |
| Shunt   | $\frac{Z_0}{2} \cdot \frac{S_{21}}{1 - S_{21}}$ | $ \Delta S_{21}^{max}  \cdot \frac{Z_0}{2 \cdot  1 - S_{21} ^2} +  \Delta Z_0  \frac{ S_{21} }{2 \cdot  1 - S_{21} }$ |
| Serial  | $2 \cdot Z_0 \cdot \frac{1 - S_{21}}{S_{21}}$   | $ \Delta S_{21}^{max}  \cdot \frac{2 \cdot Z_0}{ S_{21} ^2} +  \Delta Z_0  \frac{2 \cdot  1 - S_{21} }{ S_{21} }$     |

 $|\Delta S_{11}^{max}|$  и  $|\Delta S_{21}^{max}|$  – суммарные погрешности измерений коэффициента отражения и коэффициента передачи компонента в оснастке, как функции систематической и случайной погрешностей измерений прибора и алгоритма исключения подводящих линий;

Z<sub>0</sub> – номинальное значение характеристического импеданса подводящих линий 50 Ом;

 $|\Delta Z_0|$  – погрешность определения характеристического импеданса подводящих линий, Ом;

*S<sub>ij</sub>* – результаты измерений S-параметров компонентов.

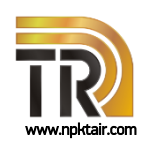

## Комплекс для измерений SMD-компонентов

### Порядок работы

Установка ПО и подключение к анализатору

- ▶ подключить анализатор к компьютеру с помощью кабеля USB;
- установить драйвер и управляющее программное обеспечение S2VNA, если они не были ранее установлены, зарегистрировать СОМ-сервер;
- запустить управляющее программное обеспечение. Проверить, чтобы через несколько секунд в строке состояния индицировалась надпись «Готов»;
- установить программное обеспечение CTS TOOL, если оно не было ранее установлено. При установке необходимо следовать указаниям мастера.

#### ≻ Подготовка к работе

- запустить CTS TOOL, программа должна автоматически определить прибор, подключенный к компьютеру; при необходимости, нажать кнопку «Refresh»;
- ▶ выбрать из списка «Connected Devices» прибор и нажать кнопку «Start»;
- при необходимости, на странице «VNA Settings» ввести параметры векторного анализатора цепей, для применения параметров следует перезапустить CTS TOOL и продолжить работу;
- ▶ на странице «Main Table»:
  - ввести данные протокола и персональные данные оператора;
  - выбрать тип измеряемого компонента;
  - добавить необходимое количество компонентов.

≻ Проведение измерений

- ▶ собрать схему измерений согласно инструкции CTS TOOL;
- перейти на страницу «VNA Calibration» и выполнить калибровку анализатора в коаксиальном тракте;
- подключить оснастку согласно требуемой схеме измерений;
- ь выбрать страницу Reflect, Shunt или Serial, соответствующую выбранной схеме;
- следуя инструкциям программного обеспечения, выполнить измерение параметров оснастки без компонента; по окончании измерений CTS TOOL проведет исключение ее подводящих линий для определения параметров компонентов в плоскости их подключения.

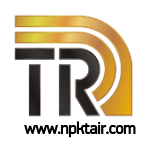

## Комплекс для измерений SMD-компонентов

- установить компонент в оснастку, используя вакуумный пинцет с диэлектрической насадкой; чтобы убедиться в надежности подключения компонента, рекомендуется проверить повторяемость трасс коэффициента отражения и передачи в управляющем программном обеспечении;
- выполнить измерение модуля и фазы S-параметров и импеданса, нажав кнопку «Measurement»;
- повторить процедуру для всех компонентов;
- ▶ для отображения пределов погрешности измерений необходимо в выпадающем списке «*Errors*» выбрать значение «*ON*»;
- сохранить или распечатать полученные результаты измерений.

▶ Возможности программного обеспечения:

- сохранение в формате PDF и печать результатов измерений каждого компонента;
- сравнение S-параметров компонентов, измеренных в одной схеме;
- сравнение импеданса компонентов для всех схем;
- сохранение в формате PDF и печать результатов сравнения;
- ▶ сохранение в формате *PDF* и печать протокола измерений.

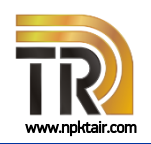

## Комплекс для измерений SMD-компонентов

#### Основные этапы измерений

Подключить к векторному анализатору цепей кабели СВЧ совместно с переходами, обеспечивающими соединение с оснасткой. Установить требуемые параметры анализатора и выполнить полную двухпортовую калибровку с использованием комплекта калибровочных мер или автоматического калибровочного модуля.

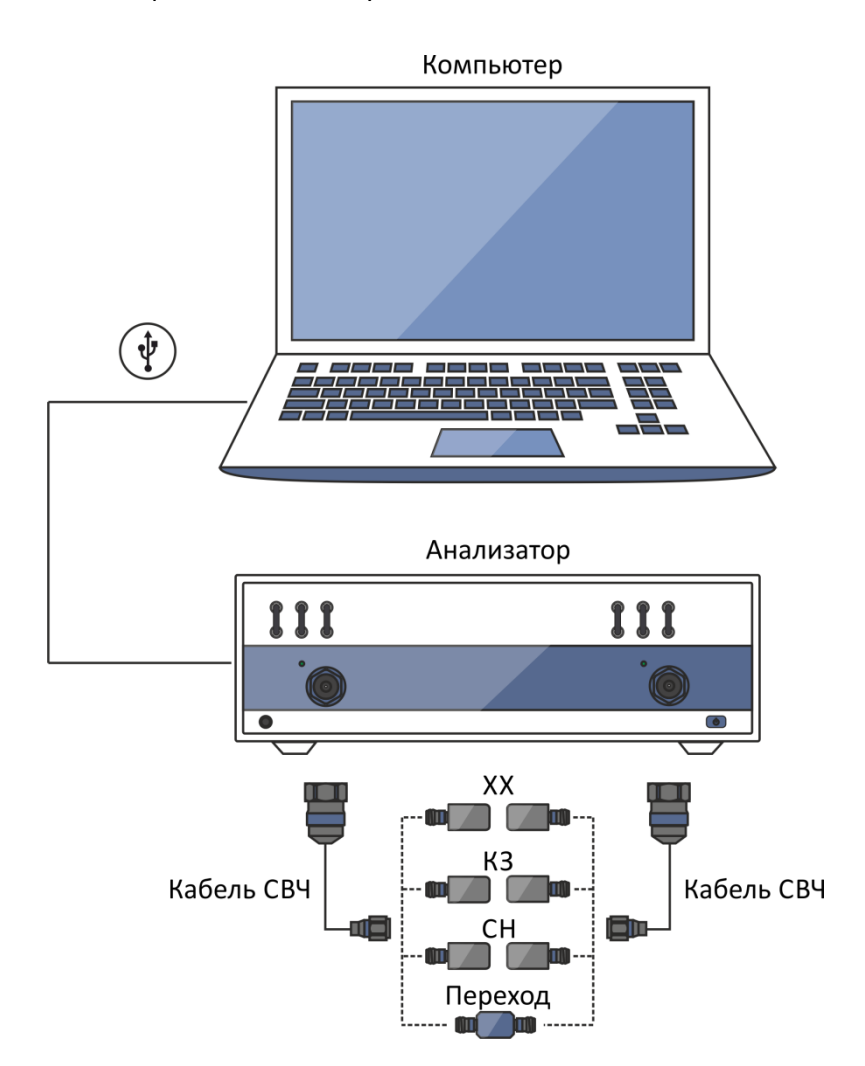

Рисунок 12 – Калибровка анализатора в коаксиальном тракте

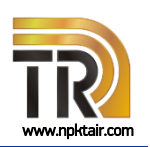

## Комплекс для измерений SMD-компонентов

После калибровки необходимо подключить оснастку Shunt или Serial, как показано на рисунке 13, и выполнить измерение ее S-параметров без установленного компонента. Программа CTS TOOL автоматически проведет исключение подводящих линий оснастки для измерений параметров компонентов в плоскости их подключения.

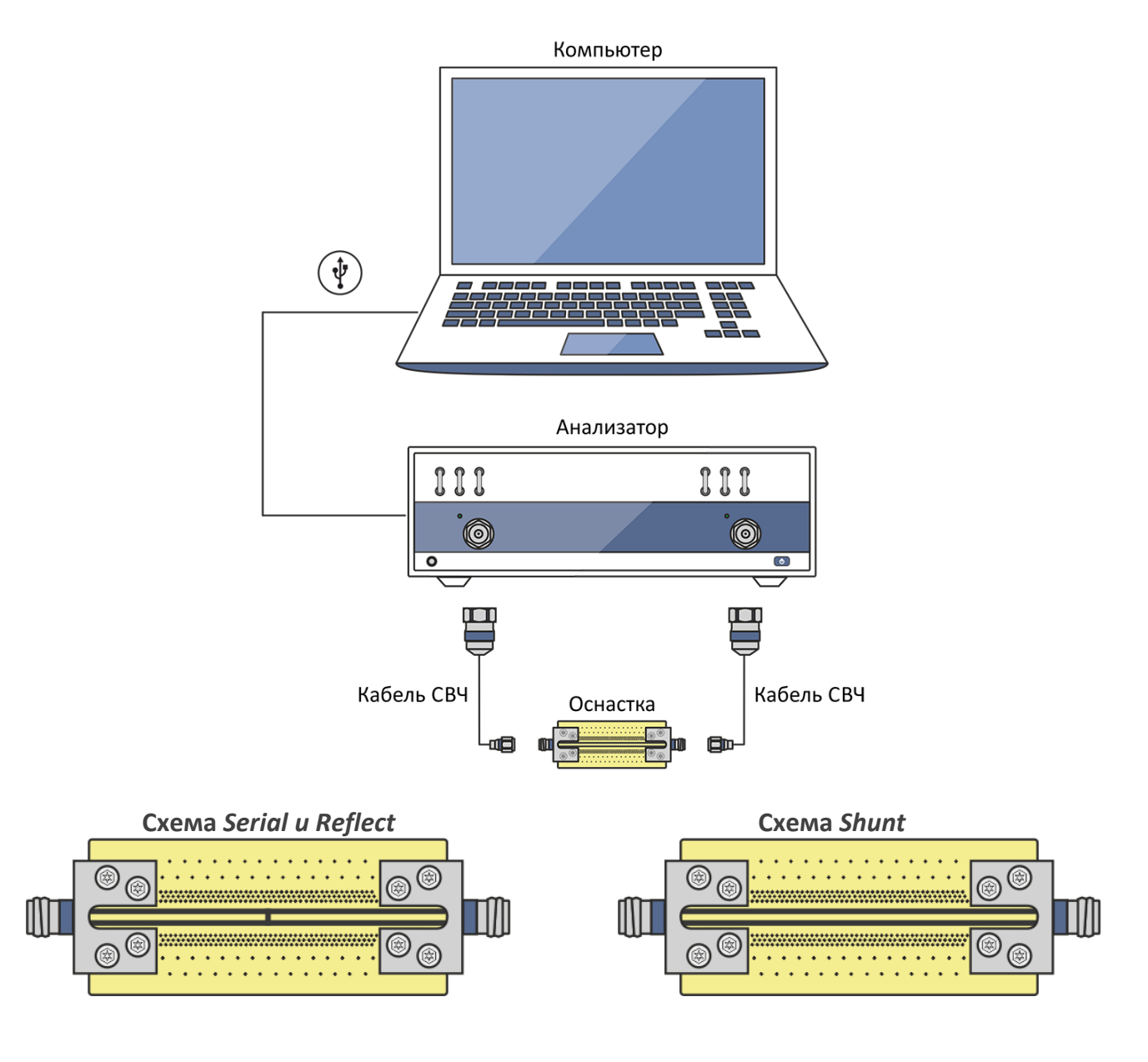

Рисунок 13 – Измерение параметров оснастки без компонента и автоисключение подводящих линий

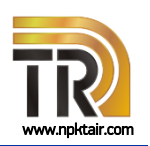

## Комплекс для измерений SMD-компонентов

После исключения влияния оснастки необходимо установить компонент, используя вакуумный пинцет с диэлектрической насадкой. Место установки отмечено маской. Чтобы убедиться в надежности подключения компонента, рекомендуется проверить повторяемость трасс коэффициента отражения и передачи в управляющем программном обеспечении.

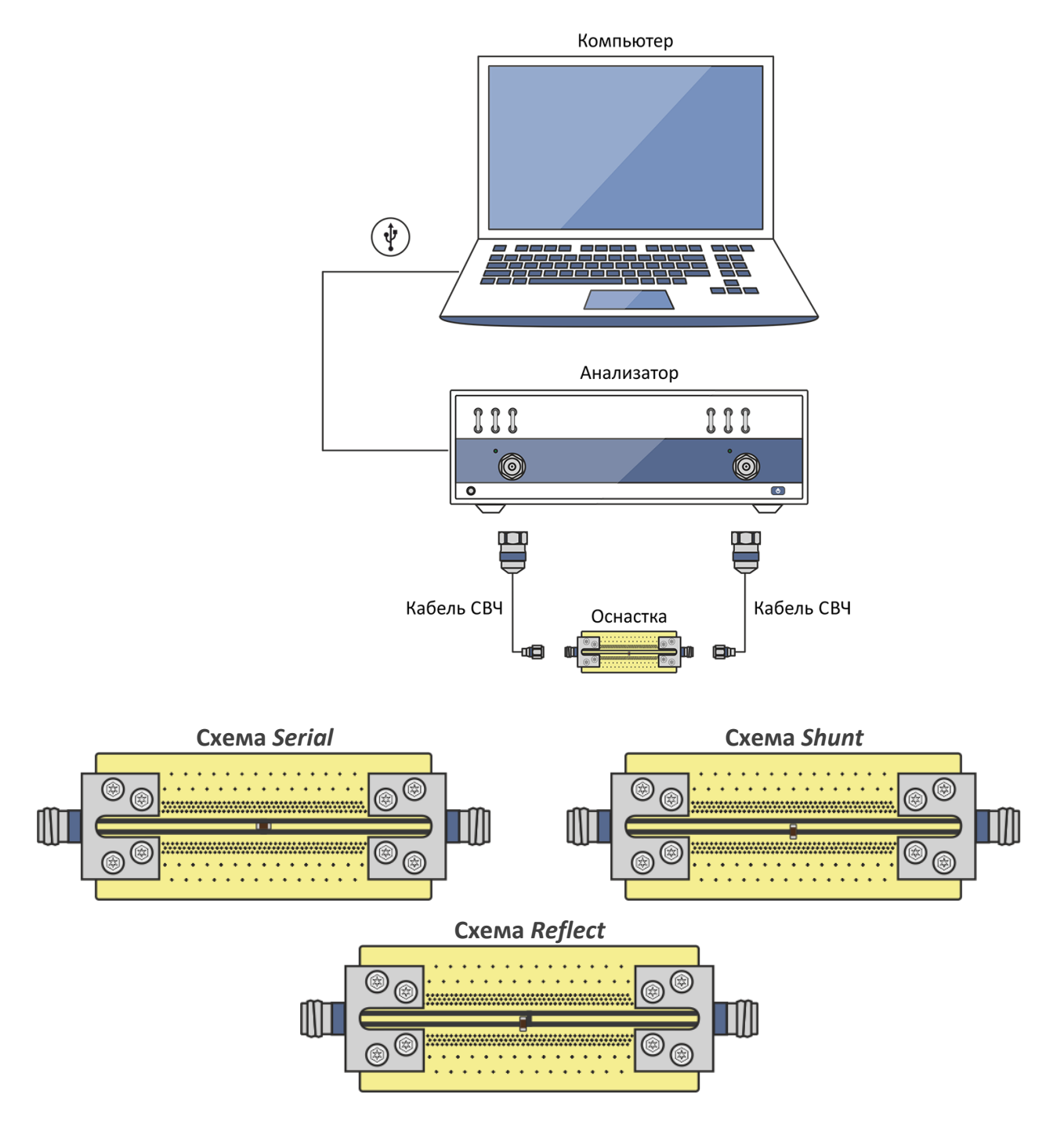

Рисунок 14 – Измерение параметров компонента в оснастке

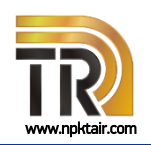

## Комплекс для измерений SMD-компонентов

#### Программное обеспечение CTS TOOL

Измерение параметров компонентов выполняется с помощью программного обеспечения CTS TOOL.

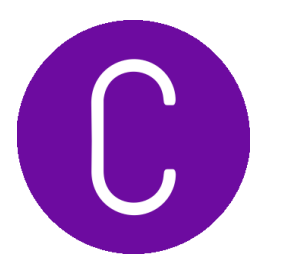

CTS TOOL содержит все необходимые инструкции и схемы измерений. Программа автоматически устанавливает заданные параметры анализатора, такие как частотный диапазон, количество точек по частоте, уровень выходной мощности и полосу пропускания фильтра промежуточной частоты. В процессе измерений CTS TOOL автоматически вычисляет параметры оснастки и проводит коррекцию результатов измерений для отсчета комплексных параметров компонентов в месте их подключения.

В программном обеспечении CTS TOOL реализован алгоритм расчета и отображения погрешности измерений S-параметров и импеданса.

CTS TOOL отображает результаты измерений в виде графиков. Все графики поддерживают возможность масштабирования. Для их анализа удобно использовать реализованные в программе маркеры. Полученные результаты могут быть сохранены в файл и (или) напечатаны в форме протокола.

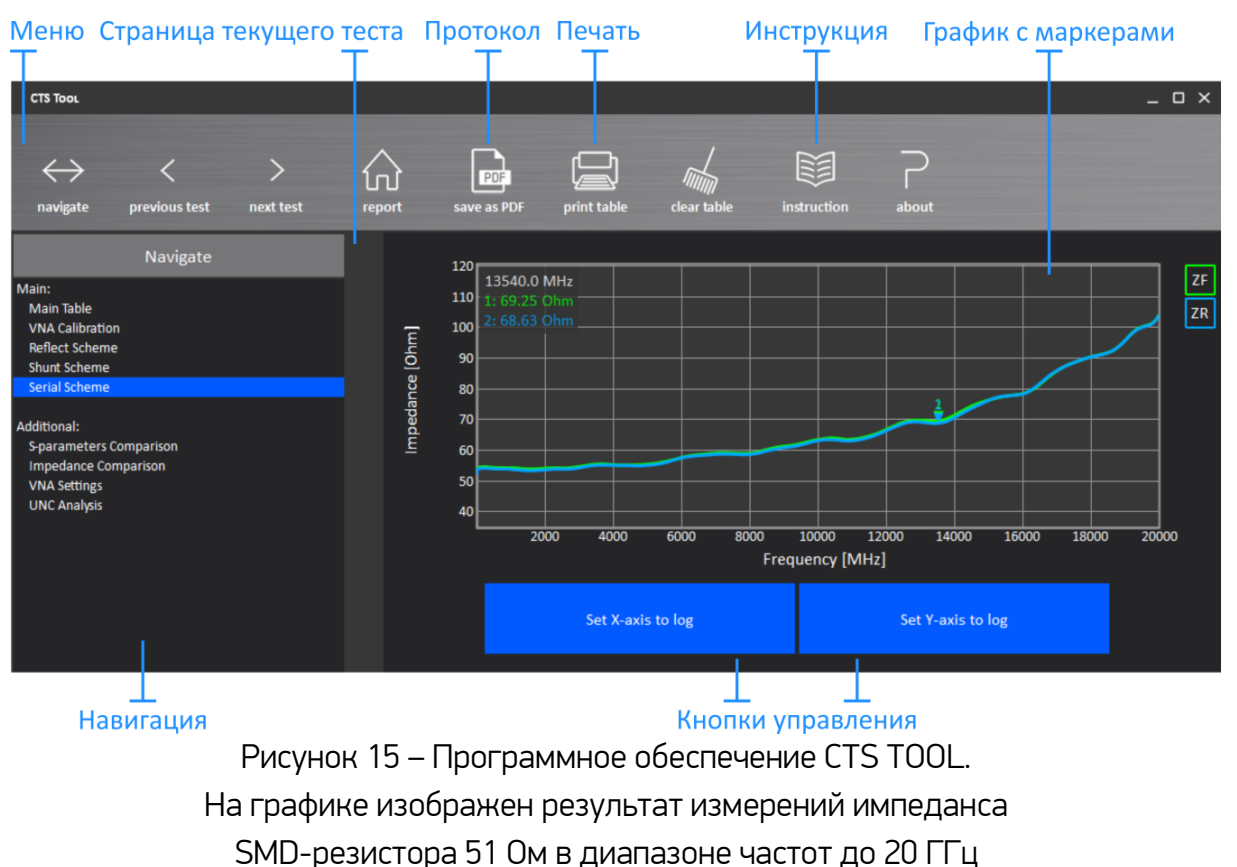

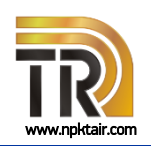

## Комплекс для измерений SMD-компонентов

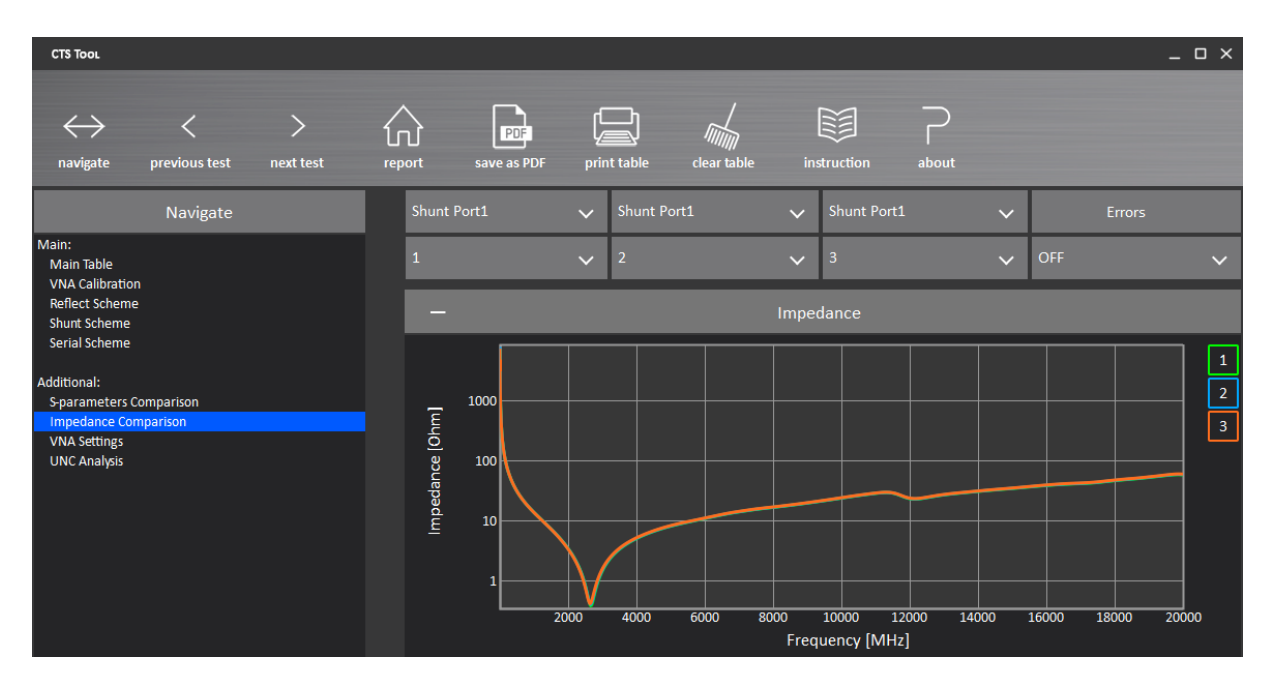

Рисунок 16 – Результаты измерений по схеме Shunt импеданса SMD-конденсатора с номинальным значением емкости 10 пФ в диапазоне частот до 20 ГГц

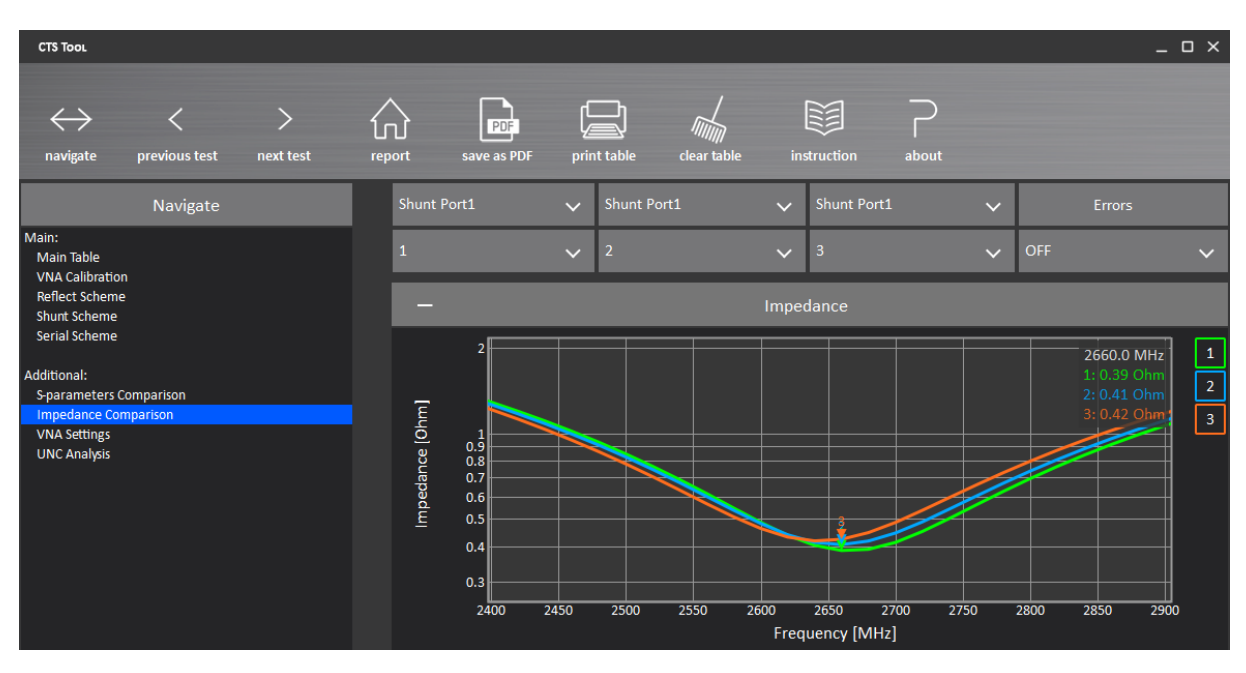

Рисунок 17 – Результаты измерений по схеме Shunt импеданса SMD-конденсатора с номинальным значением емкости 10 пФ.

Для анализа используется функция масштабирования графика

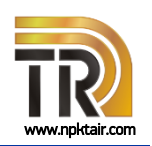

### Комплекс для измерений SMD-компонентов

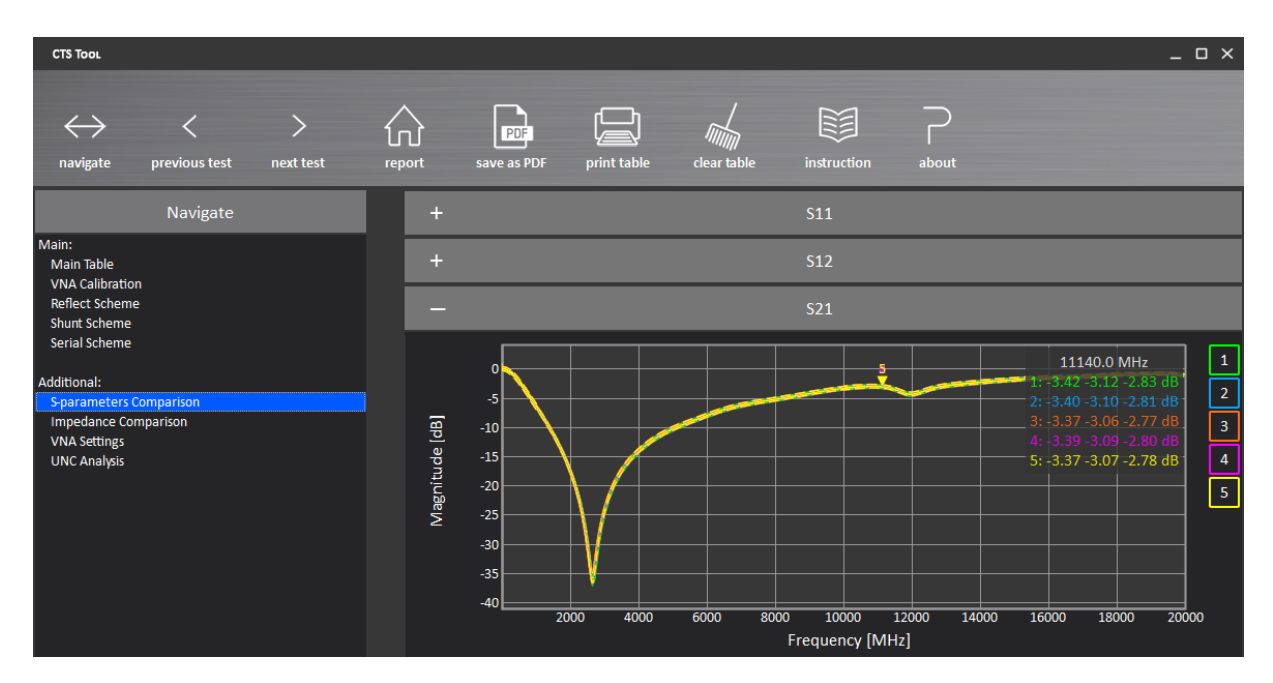

Рисунок 18 – Результаты измерений по схеме Shunt коэффициента передачи SMD-конденсатора с номинальным значением емкости 10 пФ в диапазоне частот до 20 ГГц

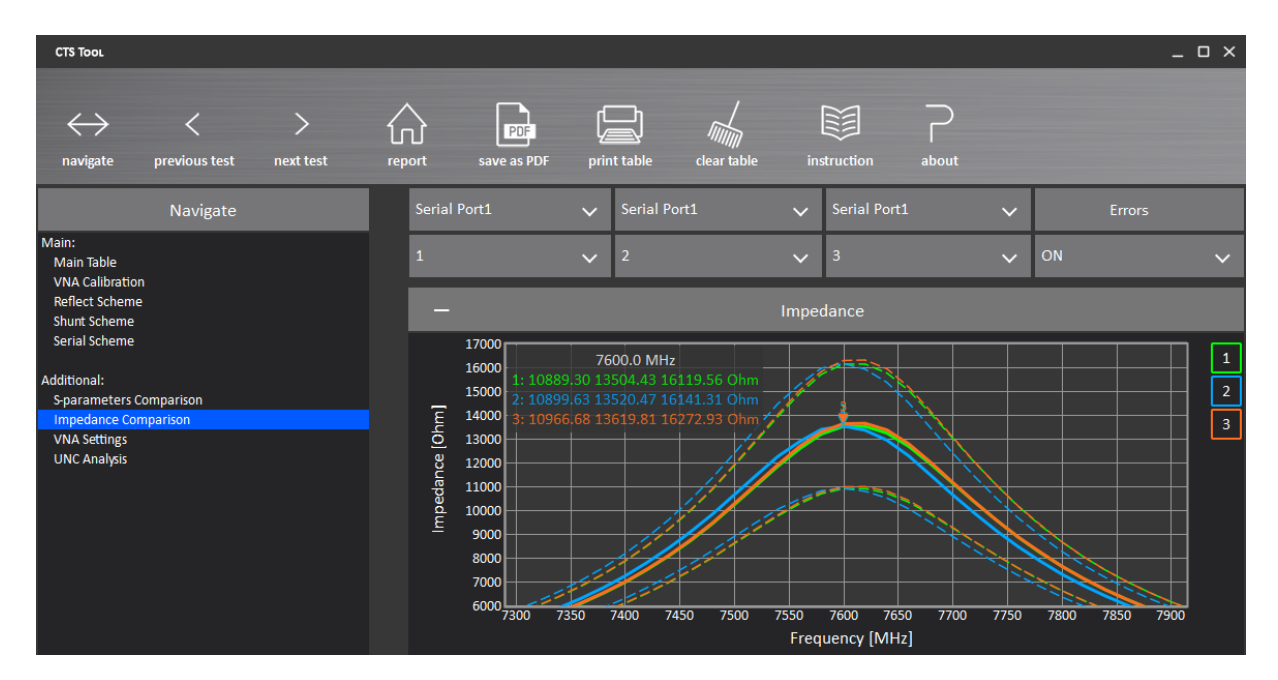

Рисунок 19 – Результаты измерений по схеме Serial импеданса SMD-катушки индуктивности с номинальным значением индуктивности 10 нГн с отображением пределов погрешности. Для анализа используется функция масштабирования графика

19

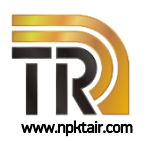

## Комплекс для измерений SMD-компонентов

#### Эквивалентная схема

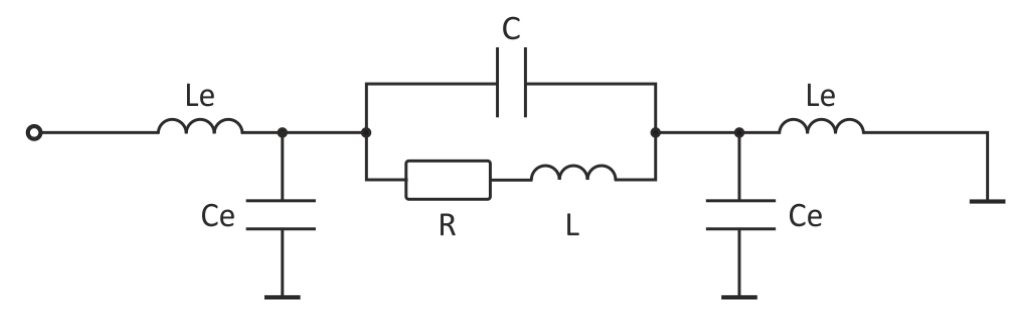

Рисунок 20 – Эквивалентная схема *SMD*-резистора (схема *Reflect*); *R*, *C*, *L* – собственные параметры резистора; *Le*, *Ce* – параметры контактных площадок

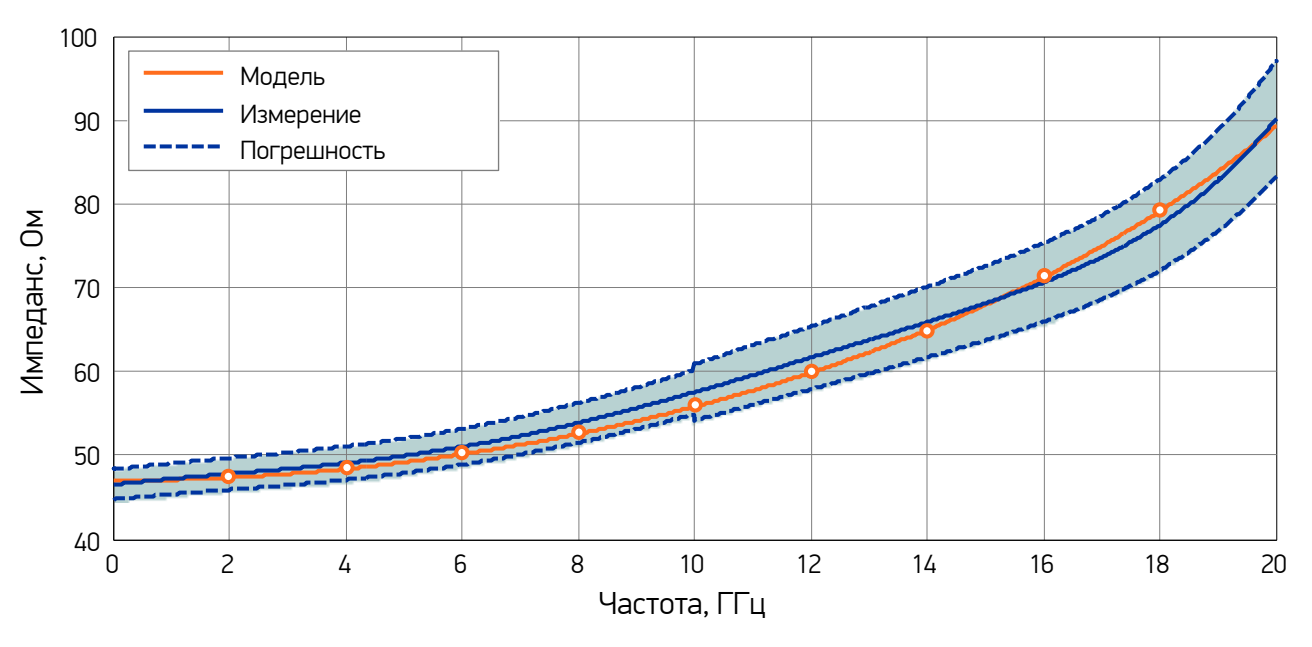

Рисунок 21 – Сравнения экспериментальных данных и результатов моделирования для *SMD*-резистора с номинальным значением сопротивления 47 Ом

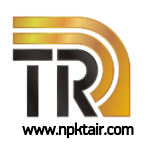

## Комплекс для измерений SMD-компонентов

### Пример протокола

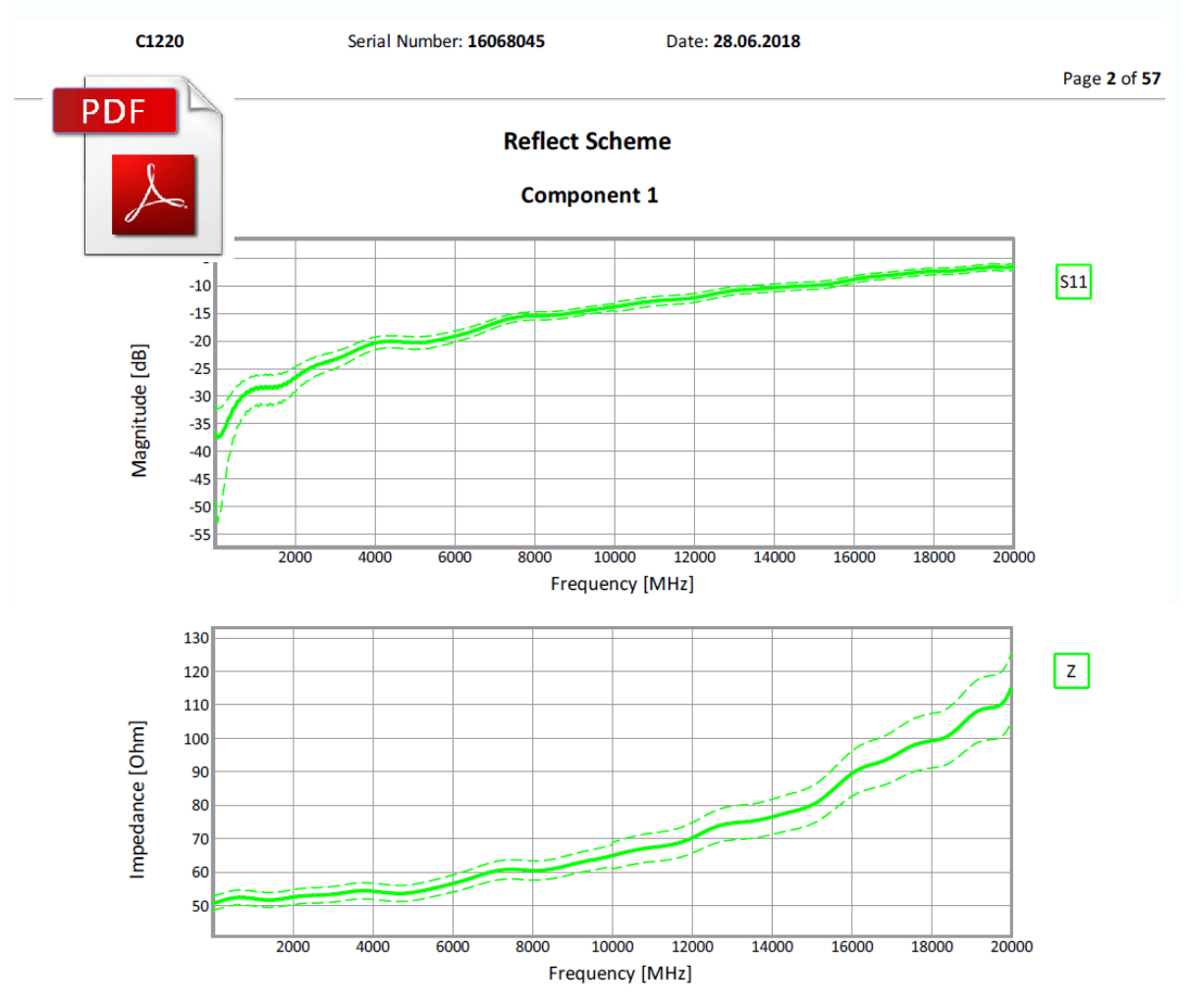

Рисунок 22 – Протокол измерений в формате pdf

### Пробная эксплуатация

Для оценки работоспособности комплекса на Вашем рабочем месте, мы предусмотрели возможность пробной эксплуатации в течение одного месяца.

#### Контактная информация

тел: +7 (916) 623-13-18

эл. почта: <u>aleksandr.shushkov@planarchel.ru</u>